## ПОЛУЧЕНИЕ ГОСУДАРСТВЕННОЙ УСЛУГИ «Назначение и выплата ежемесячной социальной выплаты инвалидам вследствие военной травмы» ЧЕРЕЗ ЕДИНЫЙ ПОРТАЛ ГОСУДАРСТВЕННЫХ УСЛУГ

## Инструкция пользователя

## 1. ВВЕДЕНИЕ

Услуга «Назначение и выплата ежемесячной социальной выплаты инвалидам вследствие военной травмы» предоставляется в электронном виде через Единый портал государственных услуг (далее – ЕПГУ).

Для получения услуги в электронном виде необходимо:

1. Заполнить заявление на Едином портале государственных услуг

2. Отправить заявление. Заявление в электронном виде поступит в филиал казенного учреждения Вологодской области «Центр социальных выплат».

3. Уточнить текущее состояние заявления можно в разделе «Заявления».

## 2. ПОРЯДОК ПОЛУЧЕНИЯ УСЛУГИ В ЭЛЕКТРОННОМ ВИДЕ

Для получения услуги необходимо зайти на ЕПГУ по адресу <u>https://www.gosuslugi.ru/658951/1/form.</u>

Для оформления заявления на получение услуги необходимо авторизоваться, введя свой «логин» и «пароль» (если Вы уже зарегистрированы в системе).

Если Вы не зарегистрированы в системе, то Вам необходимо пройти регистрацию для входа в систему.

Поиск услуги производим по ключевым словам «Ежемесячная социальная выплата инвалидам вследствие военной травмы». После ознакомления с информацией об услуге нажимаем кнопку «Начать».

| жемесячная социальная выплата инвалидам                        |   |
|----------------------------------------------------------------|---|
| следствие военной травмы                                       |   |
| слуга поможет оформить ежемесячную социальную выплату          |   |
| ражданам, признанным инвалидами вследствие военной травмы,     |   |
| меющим регистрацию на территории Вологодской области. Временна | я |
| егистрация допускается только при отсутствии постоянной на     |   |
| ерритории другого субъекта РФ                                  |   |
| слуга предоставляется в соответствии с постановлением          |   |
| Іравительства Вологодской области 04.03.2024 № 247             |   |

В разделе «За кого подаете заявление?» выбираем, например, «За себя».

| < <sub>Назад</sub><br>За кого подаёте заявление? |   |
|--------------------------------------------------|---|
| За себя                                          | > |
| За другого человека                              | > |
|                                                  |   |

Для ускорения процесса рассмотрения заявления можно загрузить документ, подтверждающий регистрацию по месту жительства или месту пребывания. В разделе «Хотите загрузить документ, подтверждающий регистрацию по месту жительства или месту пребывания?» выбираем, например, «Да».

|                   | <ul> <li>Назад</li> <li>Хотите загрузить документ, подтверждающ<br/>регистрацию по месту жительства или мест<br/>пребывания?</li> <li>Загрузка документа поможет ускорить процесс рассмотрения завва</li> </ul> | ИЙ<br>У<br>тения |                |  |
|-------------------|----------------------------------------------------------------------------------------------------|------------------|----------------|--|
|                   | Да                                                                                                    | >                |                |  |
|                   | Her                                                                                                    | >                |                |  |
|                   |                                                                                                    |                  |                |  |
|                   |                                                                                                    |                  |                |  |
| ✓ Вологодская обл |                                                                                                    |                  | <b>7 W 8</b> R |  |
|                   |                                                                                                    |                  |                |  |

Для ускорения процесса рассмотрения заявления можно загрузить справку, подтверждающую инвалидность вследствие военной травмы. В разделе «Хотите загрузить справку, подтверждающую инвалидность вследствие военной травмы?» выбираем, например, «Да».

|                          | <ul> <li>Котите загрузить справку, подтверждающую<br/>инвалидность вследствие военной травмы?</li> <li>Загрузка справки поможет ускорить процесс рассмотрения заявлен</li> </ul> | р |                |  |
|--------------------------|----------------------------------------------------------------------------------------------------|---|----------------|--|
|                          | Да                                                                                                    | > |                |  |
|                          | Her                                                                                                    | > |                |  |
|                          |                                                                                                    |   |                |  |
|                          |                                                                                                    |   |                |  |
| <i>√</i> Вологодская обл |                                                                                                    |   | <b>7</b> K 2 R |  |

В разделе «Каким способом хотите получить выплату?» выбираем удобный для Вас способ получения выплаты, например, «На счет в банке».

|                   | < Назад<br>Каким способом хотите получать | выплату? |                |   |
|-------------------|-------------------------------------------|----------|----------------|---|
|                   | На счёт в банке                           | >        |                |   |
|                   | Через почтовое отделение                  | >        |                |   |
|                   |                                           |          |                |   |
|                   |                                           |          |                |   |
|                   |                                           |          |                |   |
|                   |                                           |          |                | - |
| 🛷 Вологодская обл |                                           |          | <b>a</b> k 8 r |   |

Далее знакомимся с информацией об услуге: что нужно для подачи заявления, сроке оказания услуги, результате.

В конце экрана нажимаем кнопку «Перейти к заявлению».

| < Назад<br>Что нужно для подачи Заявления                                                                                                    |         |
|----------------------------------------------------------------------------------------------------|---------|
| <ul> <li>Ваши данные</li> <li>Данные справки, подтверждающей инвалидность вследствие военной травмы</li> <li>Сведения о банковских реквизитах</li> <li>Сведения о банковских подтверждающего регистрацию по месту жительства или месту пробывания</li> <li>Фото или скан документа, подтверждающей инвалидность вследствие военной травмы</li> </ul> |         |
| 10 рабочих дней                                                                                                    |         |
| Результат<br>Уведоиление о назначении выплаты придёт в личный кабинет. Выплата<br>поступит на ваш банковский счёт                                                                                                    |         |
| Перейти к заявлению                                                                                                    | <b></b> |

Необходимо заполнить все поля в заявлении.

Сведения о заявителе заполняются автоматически согласно сведениям, которые были указаны при регистрации на ЕПГУ. Если хотя бы одно из обязательных полей не заполнено, возможность подачи заявления отсутствует.

Если информацию необходимо исправить, нажимаем «Редактировать». Если информация правильная, нажимаем внизу страницы кнопку «Верно».

|                    | 8 |  |  |
|--------------------|---|--|--|
| дата рождения      |   |  |  |
| снилс              |   |  |  |
|                    |   |  |  |
| Паспорт РФ         |   |  |  |
| Серия и номер      |   |  |  |
| Дата выдачи        |   |  |  |
|                    |   |  |  |
| Кем выдан          |   |  |  |
| Var nanovanius     |   |  |  |
| Nug hugpasgenerius |   |  |  |
| Место рождения     |   |  |  |
|                    |   |  |  |
|                    |   |  |  |
| 🖉 Редактировать    |   |  |  |

Проверяем номер телефона, при необходимости редактируем его на ЕПГУ. Если информация правильная, нажимаем «Верно».

|                   | с нахад           Проверьте ваш телефон           Номер телефона <ul> <li></li></ul> |  |
|-------------------|--------------------------------------------------------------------------------------|--|
|                   |                                                                                      |  |
| 🕫 Вологодская обл |                                                                                      |  |

В разделе «По какому адресу вы проживаете?» выбираем, например, «По адресу постоянной регистрации».

| какому адресу вы проживаете:      |   |
|-----------------------------------|---|
| По адресу постоянной регистрации  | > |
| По адресу фактического проживания | > |
| По адресу временной регистрации   | > |

Проверяем адрес постоянной регистрации, при необходимости редактируем. Если указана правильная информация, нажимаем «Верно».

| Адрес           |  |
|-----------------|--|
|                 |  |
| 🖉 Редактировать |  |
|                 |  |

В разделе «У вас есть временная регистрация?» выбираем, например, «Нет».

| <                                | Назад                             |   |       |
|----------------------------------|-----------------------------------|---|-------|
| У                                | / вас есть временная регистрация? |   |       |
|                                  | Да                                | > |       |
|                                  | Нет                               | > |       |
|                                  |                                   |   |       |
|                                  |                                   |   |       |
|                                  |                                   |   |       |
|                                  |                                   |   |       |
|                                  |                                   |   |       |
|                                  |                                   |   |       |
| 🛷 Вологодская обл                |                                   |   |       |
| When the one warmen to annon the |                                   |   | DOOLU |

Указываем данные справки, подтверждающей инвалидность вследствие военной травмы.

|                   | < Назад                                                                          |  |
|-------------------|----------------------------------------------------------------------------------|--|
|                   | Укажите данные справки, подтверждающей<br>инвалидность вследствие военной травмы |  |
|                   |                                                                                  |  |
|                   | Наименование учреждения                                                          |  |
|                   | 0 / 250                                                                          |  |
|                   | Дата установления инвалидности                                                   |  |
|                   | e                                                                                |  |
|                   |                                                                                  |  |
|                   | Продолжить                                                                       |  |
|                   |                                                                                  |  |
|                   |                                                                                  |  |
|                   |                                                                                  |  |
|                   |                                                                                  |  |
|                   |                                                                                  |  |
| 🗸 Вологодская обл |                                                                                  |  |

В разделе «Укажите реквизиты банка и номер счёта» заполняем реквизиты банка и вашего лицевого счета. Нажимаем «Продолжить».

| ыплата может быть начислена только на счет, к которо<br>арта «Мир» или не привязано никаких карт | му привязана |
|--------------------------------------------------------------------------------------------------|--------------|
| БИК или наименование банка                                                                       |              |
|                                                                                                  | Q            |
| Ручной ввод реквизитов                                                                           |              |

В разделе «Загрузите документы» прикрепляем фото или скан документа, подтверждающего регистрацию по месту жительства или месту пребывания. Нажимаем «Продолжить».

| < назад<br>Загрузите документы                                                                                                    |         |
|----------------------------------------------------------------------------------------------------|---------|
| Документ, подтверждающий регистрацию по месту<br>жительства или месту пребывания                                                                            |         |
| Фото, скан или архив с документами                                                                                                    |         |
| Проверьте качество фото или скана<br>Убедитесь, что страницы хорошо видны, данные не прикрыты<br>пальцами и не обрезаны. Это важно, чтобы заявление приняли |         |
| Перегащите файлы или выберите на компьютере<br>🔗 Выбрать файл                                                                                               |         |
| С                                                                                                    | 9       |
| Продолжить                                                                                                    | <b></b> |

В разделе «Загрузите документы» прикрепляем фото или скан справки, подтверждающей инвалидность вследствие военной травмы. Нажимаем «Продолжить».

| our pysine goilyn                                                                                  |                                                                                                    |    |  |
|----------------------------------------------------------------------------------------------------|----------------------------------------------------------------------------------------------------|----|--|
| Справка, подтвер<br>военной травмы                                                                 | ждающая инвалидность вследствие                                                                                                    |    |  |
| Добавьте фото или ск<br>учреждения медико-с<br>установления инвали,<br>jpeg, pdf, tiff, гаг или zi | ан справки федерального государственного<br>социальной экспертизы, подтверждающей факт<br>дности вследствие военной травмы, в формате јр<br>р | 3. |  |
| Проверьте качес<br>Убедитесь, что стр<br>пальцами и не обр                                         | с <b>тво фото или скана</b><br>маницы хорошо видны, данные не прикрыты<br>езаны. Это важно, чтобы заявление приняли                           |    |  |
| Перетак                                                                                            | ците файлы или выберите на компьютере<br>🥜 Выбрать файл                                                                                       | )  |  |
| Bcero                                                                                              | можно выбрать 10 файлов на 9.5 Мб                                                                                                    |    |  |
|                                                                                                    | Продолжить                                                                                                    |    |  |

В разделе «Выберите уполномоченную организацию» необходимо выбрать филиал казенного учреждения Вологодской области «Центр социальных выплат», в который будет направлено заявление.

Нажимаем «Отправить заявление».

|                   |                                                                                                    | _ |  |
|-------------------|----------------------------------------------------------------------------------------------------|---|--|
|                   | С нада Вабансе постранизацию по месту мительства, месту пребывания или месту Перитичеков пороживания Отранязация Отранязация Отранязация Отранязация Отранязация Отранязация Отранязация Отранязация |   |  |
|                   |                                                                                                    |   |  |
| 🛛 Вологодская обл |                                                                                                    |   |  |

После успешной отправки заявки в личном кабинете на ЕПГУ в разделе «Заявления» появится информация по истории рассмотрения заявления.

После отправки заявления появится соответствующее сообщение.